一、登入系統: http://kh.entry.edu.tw (校網升學專區有連結)

| _ | `             |                      |                                                    |           |       |                           |
|---|---------------|----------------------|----------------------------------------------------|-----------|-------|---------------------------|
|   | TRY YOUR BEST | 112學年度<br>高雄區高級中等學校的 | も試入 學                                              |           |       |                           |
|   | 最新消息          | <b>1</b> 。 *報名系統     | 榜單連結                                               | 完全免試入學    | 變更就學區 | 相關連結                      |
|   |               |                      |                                                    |           |       |                           |
|   |               |                      |                                                    | 報名系統      |       |                           |
|   |               |                      |                                                    |           |       |                           |
|   |               |                      |                                                    |           |       | in all a                  |
|   | •             | •                    |                                                    |           |       | *                         |
|   | 2             |                      | 國山鳳校墳報系統                                           | 招牛屬統值報金   | 统     | 承辦風校營理系統                  |
|   |               |                      |                                                    |           |       |                           |
|   | 已獲准變更就夠       | 學區學生                 | 基 ( 真 科 維 護 、 項 取 系 統 、<br>集 體 報 名 系 統 、 錄 取 及 報 到 | 基本真科雜環、傍里 | 下載    | 基本真科維護、取名以什、<br>各項統計、榜單公告 |
|   | 非應屆畢(結)業      | 生及其他                 | 名單下載                                               |           |       |                           |
|   |               |                      |                                                    |           |       |                           |

三、輸入個人資料

| Login                                                                  |                                                          |        |
|------------------------------------------------------------------------|----------------------------------------------------------|--------|
| 上の宴田       志願選填糸統【高雄應屆國中生】 <sup>母校</sup> 1. <sup>身分韻號</sup> 2.       2 | <ol> <li>1.選 593502 市立前鎮國中</li> <li>2.填入身分證字號</li> </ol> |        |
|                                                                        | 3.密碼預設為生日六碼(如 9                                          | 70101) |

五、系統會要求馬上更換密碼,請先按確定

| Z X V E wrein/kennatsillinh*sinsteneerbilk |                                 | т с и 💿 .             |
|--------------------------------------------|---------------------------------|-----------------------|
| ■ 應用程式 M 农件匠 qzjh130 	 原住民类争全論領 書 前聲       | kh.entry.edu.tw 顯示<br>請更換預設密碼!. | ● 高雄市立前鏡園民 >>  ■ 限調満華 |
|                                            |                                 |                       |

六、更改完密碼後,請務必按確認送出

(注意·若未改密碼就離開系統·下次會無法登入·則須找註冊組長處理)

| 生報名系統 ID: |                        |              | 🕕 個人基本資  |      | 2 登出 |
|-----------|------------------------|--------------|----------|------|------|
| 注意事項      | 招生名額                   | 多元成績         | 超额比序查詢   | 斑填志願 | 資料列印 |
| 個人基本資料    | ♠ → 個人基本資料 →<br>登入密碼維護 | 登入密碼         |          |      |      |
| 基本資料      | 密碼設定 新密碼               | 馬: (英數字 8-12 | 2) 確認密碼: |      |      |
| 問卷        | 確認送出                   |              |          |      |      |

## 七、一定要更改完密碼後,才可以離開系統或進行選填

| 學生報名系統 ID:曾簡 | 單                                                                  |          |        | 個人基本資料 |      | € 登出 |  |
|--------------|--------------------------------------------------------------------|----------|--------|--------|------|------|--|
| ★ 注意事項       | 招生名額                                                               | 多元成績     | 超額比序查詢 |        | 選填志願 | 資料列印 |  |
| 法共主任         | 育 → 注意事項                                                           |          |        |        |      |      |  |
| 汪忌爭埧         | <b>網路選填志願時間:</b><br>• 正式選項時間:112年6月21日(星期三)17時至112年6月28日(星期三)12時止。 |          |        |        |      |      |  |
|              | 注意事項:<br>•選填時間載止,志願即不可異動<br>•請學生及家長注意簡章內各項時                        | ·<br>星 · |        |        |      |      |  |
|              | <ul> <li>         ·</li></ul>                                      | -<br>呈 - |        |        |      |      |  |

八、若要確認自己選填的志願資料,可至**資料列印區**,點選**志願選填核對表**,

## 即可檢核自己的選填資料了!

| 學生報名系統 ID: |              |      | 🔲 個人基本資料 |      | 2 登出 | Î  |
|------------|--------------|------|----------|------|------|----|
| 注意事項       | 招生名额         | 多元成績 | 超額比序查詢   | 選填志願 | 實料列印 |    |
|            | 🏫 → 個人基本資料 → | 登入密碼 |          |      |      | 11 |
| 個人基本資料     | 登入密碼維護       |      |          |      |      |    |

若在選填中,有遇到任何問題,請自行與註冊組聯繫。